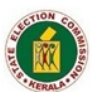

#### കേരള സംസ്ഥാന തിരഞ്ഞെടുപ്പ് കമ്മീഷൻ തിരുവനന്തപുരം -695033

നമ്പർ: B2/186/2024-SEC

പ്രേഷകൻ

സെക്രട്ടറി

സ്വീകർത്താവ്

എല്ലാ ജില്ലാ തിരഞ്ഞെടുപ്പ് ഉദ്യോഗസ്ഥർ & ജില്ലാ കളക്ടർമാർക്കം

സർ,

വിഷയം:- സംസ്ഥാന തിരഞ്ഞെടുപ്പ് കമ്മീഷൻ - 2025-ലെ തദ്ദേശ സ്വയംഭരണ സ്ഥാപനങ്ങളിലെ പൊഇതിരഞ്ഞെടുപ്പ് - വോട്ടർപട്ടിക പോളിംഗ് സ്റ്റേഷനുകളിൽ പുന:ക്രമീകരിക്കുന്നത് -നിർദ്ദേശം നൽകന്നത് - സംബന്ധിച്ച്.

സൂചന:- 1. കമ്മീഷന്റെ 25.01.2025 ലെ ഇതേ നമ്പർ കത്ത്.

2. കമ്മീഷന്റെ 06.06.2025 ലെ ഇതേ നമ്പർ കത്ത്.

2025-ലെ തദ്ദേശ സ്വയംഭരണ സ്ഥാപനങ്ങളിലേക്കുള്ള പൊത്രതിരഞ്ഞെടുപ്പുമായി ബന്ധപ്പെട്ട് നിയോജകമണ്ഡല/വാർഡുകൾ പുനർ വിഭജിച്ചതിന്റെയും അതിർത്തി നിർണ്ണയിച്ചതിന്റെയും അടിസ്ഥാനത്തിൽ അവക്കുള്ള പോളിംഗ് സ്റ്റേഷനുകൾ കണ്ടെത്തി നിശ്ചയിക്കുന്നതിനുള്ള നിർദ്ദേശം സൂചന (1) പ്രകാരം എല്ലാ ജില്ലാ തിരഞ്ഞെടുപ്പ് ഉദ്യോഗസ്ഥർക്കം നൽകിയിരുന്നു. അതോടൊപ്പം, പുതിയ നിയോജകമണ്ഡ/വാർഡുകളിലേക്ക് നിലവിവുണ്ടായിരുന്ന വോട്ടർമാരെ പുന:ക്രമീകരിക്കുന്നതിനും അപ്രകാരം ഏർപ്പെടുത്തേണ്ട പോളിംഗ് സ്റ്റേഷൻ കണ്ടെത്തി അന്തിമമാക്കുന്നതിനും സൂചന(2) പ്രകാരം നിർദ്ദേശം നൽകിയിരുന്നു.

സംസ്ഥാനത്തെ തദ്ദേശ സ്വയംഭരണ സ്ഥാപനങ്ങളിലെ വോട്ടർപട്ടിക തയ്യാറാക്കുന്നതുമായി ബന്ധപ്പെട്ട് പോളിംഗ് സ്റ്റേഷനുകൾ നിശ്ചയിച്ച് കമ്മീഷന്റെ അന്മമതിയോടെ ജില്ലാ തിരഞ്ഞെടുപ്പ് ഉദ്യോഗസ്ഥൻ ഉത്തരവ് പുറപ്പെട്ടവിക്കേണ്ടത്രണ്ട്. അതിനായി ജില്ലാ തിരഞ്ഞെടുപ്പ് ഉദ്യോഗസ്ഥർ കമ്മീഷന്റെ അംഗീകാരത്തിനായി ലഭ്യമാക്കിയ പോളിംഗ് സ്റ്റേഷനുകളടെ ലിസ്റ്റ് അംഗീകരിയ്ക്കുന്നു.

വാർഡ് വിഭജനത്തിന് ശേഷം നിലവിലുള്ള വോട്ടർപട്ടിക പുതിയ വാർഡുകളിലേയ്ക്ക് അംഗീകൃത പോളിംഗ് സ്റ്റേഷനുകളുടെ അടിസ്ഥാനത്തിൽ ക്രമീകരിച്ച് കരട് വോട്ടർ പട്ടിക ഇതോടൊപ്പം ഉള്ളടക്കം ചെയ്തിട്ടുള്ള workflow അന്മസരിച്ച് ERMS ൽ ഇലക്ടറൽ രജിസ്ട്രേഷൻ ഓഫീസർമാർ തയ്യാറാക്കേണ്ടതാണെന്ന് നിർദ്ദേശിക്കുന്നു. പോളിംഗ് സ്റ്റേഷനുകളിലേക്ക് വോട്ടർമാരെ അടിയന്തരമായി പുന:ക്രമീകരിക്കേണ്ടതുള്ളതിനാൽ, <u>2025 **ജംലെ 09**</u>നകം ഈ നടപടി പൂർത്തിയാക്കുന്നതിന് എല്ലാ ഇലക്ടറൽ രജിസ്ട്രേഷൻ ഓഫീസർമാർക്കം നിർദ്ദേശം നൽകേണ്ടതാണ്.

വിശ്വസ്തതയോടെ,

Signed by Prakash B S Date: 05-07-2025 12:58:42

> PRAKASH.B.S SECRETARY

പകർപ്പ് :-

- 1. എല്ലാ തദ്ദേശ സ്വയംഭരണ വകുപ്പ് ജോയിന്റ് ഡയറക്ടർമാർക്കം
- 2. എല്ലാ ഇലക്ടറൽ രജിസ്ട്രേഷൻ ഓഫീസർമാർക്കം.
- 3. എല്ലാ നോഡൽ ഓഫീസർമാർക്കം
- 4. കമ്മീഷണറുടെ പി.എസ്

തീയതി: 05-07-2025

5. ഐ.ടി സെൽ

'ജനഹിതം', റ്റി.സി. 27/6(2), വികാസ്ഭവൻ പി.ഒ., തിരുവനന്തപുരം 695033. ഫോൺ :0471-2325048(അഡ്യിനിസ്ട്രേഷൻ ),0471-2337884(ഇലക്ഷൻ ) e-mail:cru.sec@kerala.gov.in,website:www.sec.kerala.gov.in

# After SEC approval of polling stations, the Electoral Registration Officer (ERO) should perform the following activities on ERMS:

## 1. Create or Update Polling Stations Against Each Ward

- The system automatically creates one polling station for each ward.
- If a ward requires more than one polling station:
  - Create additional polling stations manually:
    - Navigate to:
      eRolls → Activities → Manage Polling Station → Create
      New
    - Fill in the required details.
    - Click Save.
- The existing system-generated polling station must be renamed and updated with the correct details as per the approved polling station.
  - Navigate to:

eRolls  $\rightarrow$  Activities  $\rightarrow$  Manage Polling Station  $\rightarrow$  Click the Action button of the polling station  $\rightarrow$  Edit  $\rightarrow$  Update the required details.

- Enter the polling station name in English, Malayalam, and, if needed, the local language (Tamil/Kannada).
- $_{\circ}$  Click Save.
- Enter Polling Area House Number Ranges
  - **For every polling station** (both system-generated and manually created), the **Polling Area** will be **auto-generated** by the system in the facing sheet.
  - ERO must enter the **house number range (From To)** according to the old ward number basis.
  - While still in the polling station edit screen, locate the Polling Area Manual field.
  - Enter the house number range.

#### **Examples:**

- Old ward 2: **10 550**
- $\circ$  Old ward 5: 100 300
- Click Save.

### 2. Verify and Approve Each Polling Station

Once details are entered:

Go to **Action button**  $\rightarrow$  **Verify**  $\rightarrow$  **Approve** for each polling station.

#### If any changes are required after approval:

• Click **Reset** to revert the polling station to editable status.

#### 3. Transpose Voters from Wards to Polling Stations

- After polling stations approval, voters must be transferred from the wards to the new polling stations.
- Navigate to:
  Delimitation → Bulk Transfer → Delimitation 2025 →
  Transfer Voters to Polling Stations
- Note: This step is required only for additional polling stations (i.e., if more than one polling station exists for a ward).

# 4. Verify Polling Station Transposition

After completing the voter transposition, Download and Verify the Transposed Electoral Roll Before Finalization

• Navigate to:

#### $eRoll \rightarrow Reports \rightarrow Electoral Roll - Download Centre$

- Choose the **ward** and **polling station**, then select the **language**.
- Important:
  - If the polling station exceeds the voter limit, an **alert will appear**, and you **cannot download the electoral roll** until the issue is resolved.
  - Otherwise, the electoral roll will download with the watermark "Roll Not Confirmed."
- Review the downloaded electoral roll carefully before confirming the voter list or finalizing the polling station transposition.

#### 2. Finalize Polling Station Transposition

 Once you've verified that all details in the electoral roll are correct, click the Finalize Polling Station Transposition button (located on the right side of the Delimitation 2025 page).

- **Important:** Once you click this button, the transposition activity will be **frozen**, and no further changes to voter assignments can be made.
- Therefore, **review carefully before finalizing**.

#### 6. Confirm the Voter List

- Navigate to: **eRolls**  $\rightarrow$  **Activities**  $\rightarrow$  **Manage Voters List**
- All polling stations will be listed.
- For each polling station, click **Action**  $\rightarrow$  **Confirm**.
- After confirmation, the label will change from "Voters List Not Confirmed" to "Voters List Confirmed."

#### 7. Download the Confirmed Voter List

- After confirming the voter list, you can download the final, confirmed electoral roll.
- Navigate to:
  eRoll → Reports → Electoral Roll Download Centre
- Choose the **ward** and **polling station**, then select the **language**.
- The confirmed electoral roll will download without the "Draft Not Confirmed" watermark.

ERMS activities Completed.